# **Hi-Res Screen Print Utilities**

Cat. No. 26-3121

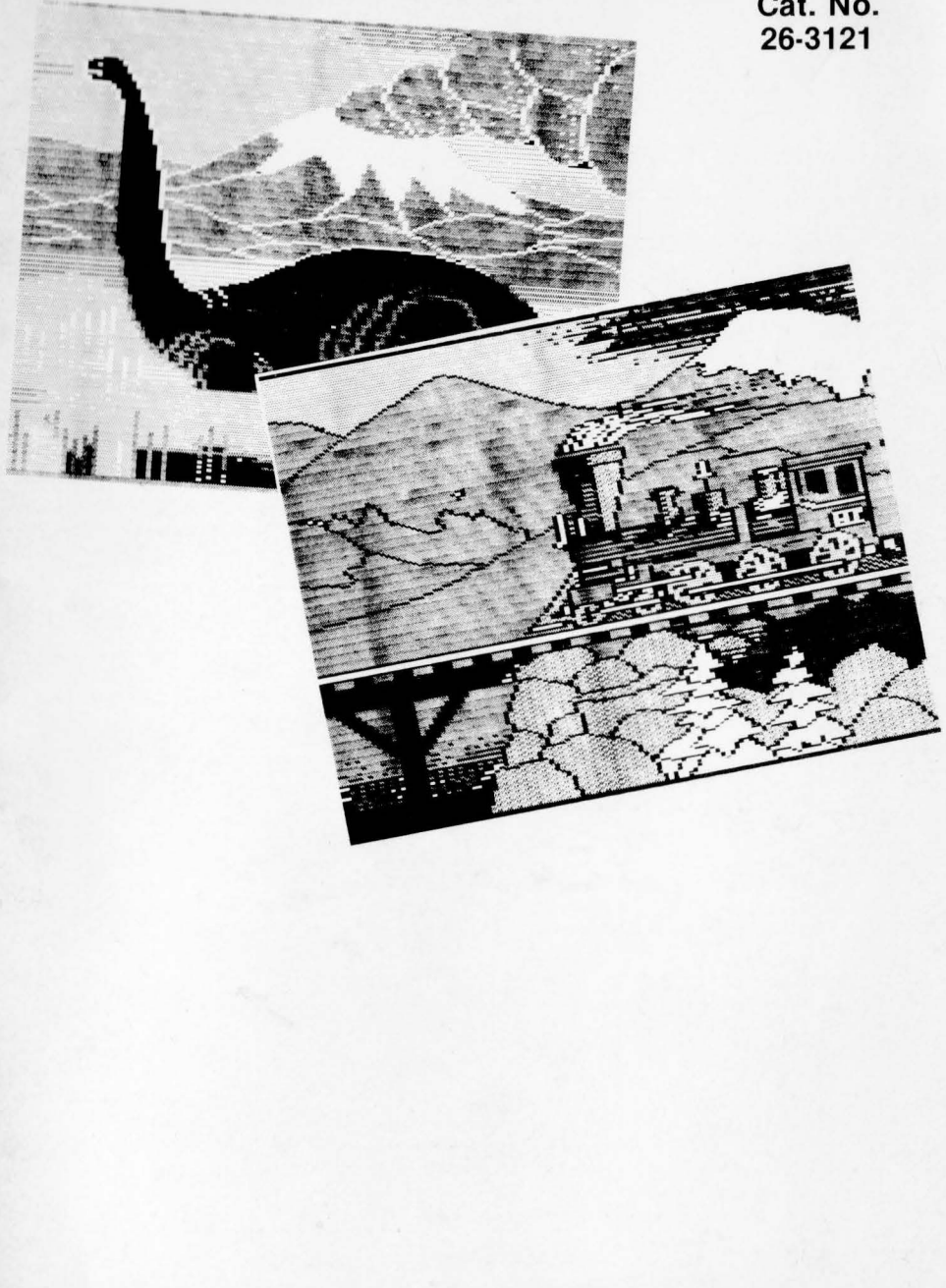

TRS-80

COLOR COMPUTER

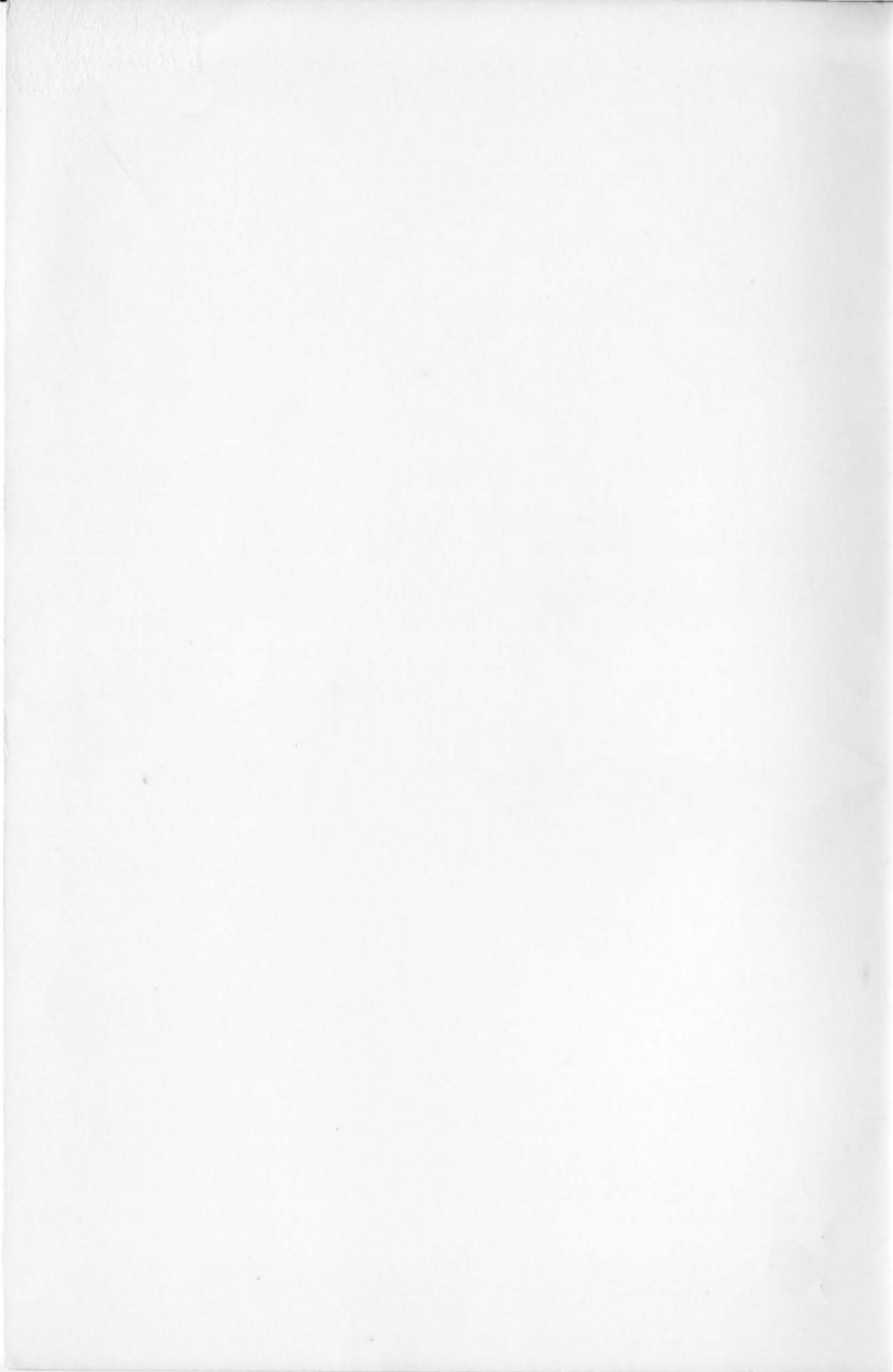

TERMS AND CONDITIONS OF SALE AND LICENSE OF RADIO SHACK COMPUTER EQUIPMENT AND SOFTWARE PURCHASED FROM A RADIO SHACK COMPANY-OWNED COMPUTER CENTER, RETAIL STORE OR FROM A RADIO SHACK FRANCHISEE OR DEALER AT ITS AUTHORIZED LOCATION

SHUR ANOSE

SHIM HUNK

STATE OF STATE

### LIMITED WARRANTY

#### CUSTOMER OBLIGATIONS

11

- A. CUSTOMER assumes full responsibility that this Radio Shack computer hardware purchased (the "Equipment"), and any copies of Radio Shack software included with the Equipment or licensed separately (the "Software") meets the specifications, capacity, capabilities, versatility, and other requirements of CUSTOMER.
- B. CUSTOMER assumes full responsibility for the condition and effectiveness of the operating environment in which the Equipment and Software are to function, and for its installation.

#### RADIO SHACK LIMITED WARRANTIES AND CONDITIONS OF SALE

- A. For a period of ninety (90) calendar days from the date of the Radio Shack sales document received upon purchase of the Equipment, RADIO SHACK warrants to the original CUSTOMER that the Equipment and the medium upon which the Software is stored is free from manufacturing defects. THIS WARRANTY IS ONLY APPLICABLE TO PURCHASES OF RADIO SHACK COUPMENT BY THE ORIGINAL CUSTOMER FROM RADIO SHACK COMPANY-OWNED COMPUTER CENTERS, RETAIL STORES AND FROM RADIO SHACK FRANCHISEES AND DEALERS AT ITS AUTHORIZED LOCATION. The warranty is void if the Equipment's case or cabinet has been opened, or if the Equipment or Software has been subjected to improper or abnormal use. If a manufacturing defect is discovered during the stated warranty period, the defective Equipment must be returned to a Radio Shack computer Center, a Radio Shack retail store, participating Radio Shack franchisee or Radio Shack dealer for repair, along with a copy of the sales document or lease agreement. The original CUSTOMER'S sole and exclusive remedy in the event of a defect is limited to the correction of the defect by repair, replacement, or refund of the purchase price, at RADIO SHACK'S election and sole expense. RADIO SHACK has no obligation to replace or repair expendable items.
- B. RADIO SHACK makes no warranty as to the design, capability, capacity, or suitability for use of the Software, except as provided in this paragraph. Software is licensed on an "AS IS" basis, without warranty. The original CUSTOMER'S exclusive remedy, in the event of a Software manufacturing defect, is its repair or replacement within thirty (30) calendar days of the date of the Radio Shack sales document received upon license of the Software. The defective Software shall be returned to a Radio Shack Computer Center, a Radio Shack retail store, participating Radio Shack franchisee or Radio Shack dealer along with the sales document.
- C. Except as provided herein no employee, agent, franchisee, dealer or other person is authorized to give any warranties of any nature on behalf of RADIO SHACK.
- D. Except as provided herein, RADIO SHACK MAKES NO WARRANTIES, INCLUDING WARRANTIES OF MERCHANTABILITY OR FITNESS FOR A PARTICULAR PURPOSE.
- E. Some states do not allow limitations on how long an implied warranty lasts, so the above limitation(s) may not apply to CUSTOMER.

#### III. LIMITATION OF LIABILITY

TRANK SAME

A. EXCEPT AS PROVIDED HEREIN, RADIO SHACK SHALL HAVE NO LIABILITY OR RESPONSIBILITY TO CUSTOMER OR ANY OTHER PERSON OR ENTITY WITH RESPECT TO ANY LIABILITY, LOSS OR DAMAGE CAUSED OR ALLEGED TO BE CAUSED DIRECTLY OR INDIRECTLY BY "EQUIPMENT" OR "SOFTWARE" SOLD, LEASED, LICENSED OR FURNISHED BY RADIO SHACK, INCLUDING, BUT NOT LIMITED TO, ANY INTERRUPTION OF SERVICE, LOSS OF BUSINESS OR ANTICIPATORY PROFITS OR CONSEQUENTIAL DAMAGES RESULTING FROM THE USE OR OPERATION OF THE "EQUIPMENT" OR "SOFTWARE". IN NO EVENT SHALL RADIO SHACK BE LIABLE FOR LOSS OF PROFITS, OR ANY INDIRECT, SPECIAL, OR CONSEQUENTIAL DAMAGES ARISING OUT OF ANY BREACH OF THIS WARRANTY OR IN ANY MANNER ARISING OUT OF OR CONNECTED WITH THE SALE, LEASE, LICENSE, USE OR ANTICIPATED USE OF THE "EQUIPMENT"

 continued

NOTWITHSTANDING THE ABOVE LIMITATIONS AND WARRANTIES, RADIO SHACK'S LIABILITY HEREUNDER FOR DAMAGES INCURRED BY CUSTOMER OR OTHERS SHALL NOT EXCEED THE AMOUNT PAID BY CUSTOMER FOR THE PARTICULAR "EQUIPMENT" OR "SOFTWARE" INVOLVED.

: Nisste

B. RADIO SHACK shall not be liable for any damages caused by delay in delivering or furnishing Equipment and/or Software.

11:16

- C. No action arising out of any claimed breach of this Warranty or transactions under this Warranty may be brought more than two (2) years after the cause of action has accrued or more than four (4) years after the date of the Radio Shack sales document for the Equipment or Software, whichever first occurs.
- D. Some states do not allow the limitation or exclusion of incidental or consequential damages, so the above limitation(s) or exclusion(s) may not apply to CUSTOMER.

#### IV. RADIO SHACK SOFTWARE LICENSE

111

RADIO SHACK grants to CUSTOMER a non-exclusive, paid-up license to use the RADIO SHACK Software on **one** computer, subject to the following provisions:

- A. Except as otherwise provided in this Software License, applicable copyright laws shall apply to the Software.
- B. Title to the medium on which the Software is recorded (cassette and/or diskette) or stored (ROM) is transferred to CUSTOMER, but not title to the Software.
- C. CUSTOMER may use Software on one host computer and access that Software through one or more terminals if the Software permits this function.
- D. CUSTOMER shall not use, make, manufacture, or reproduce copies of Software except for use on one computer and as is specifically provided in this Software License. Customer is expressly prohibited from disassembling the Software.
- E. CUSTOMER is permitted to make additional copies of the Software only for backup or archival purposes or if additional copies are required in the operation of one computer with the Software, but only to the extent the Software allows a backup copy to be made. However, for TRSDOS Software, CUSTOMER is permitted to make a limited number of additional copies for CUSTOMER'S own use.
- F. CUSTOMER may resell or distribute unmodified copies of the Software provided CUSTOMER has purchased one copy of the Software for each one sold or distributed. The provisions of this Software License shall also be applicable to third parties receiving copies of the Software from CUSTOMER.
- G. All copyright notices shall be retained on all copies of the Software.

#### APPLICABILITY OF WARRANTY

- A. The terms and conditions of this Warranty are applicable as between RADIO SHACK and CUSTOMER to either a sale of the Equipment and/or Software License to CUSTOMER or to a transaction whereby RADIO SHACK sells or conveys such Equipment to a third party for lease to CUSTOMER.
- B. The limitations of liability and Warranty provisions herein shall inure to the benefit of RADIO SHACK, the author, owner and/or licensor of the Software and any manufacturer of the Equipment sold by RADIO SHACK.

#### VI. STATE LAW RIGHTS

The warranties granted herein give the **original** CUSTOMER specific legal rights, and the **original** CUSTOMER may have other rights which vary from state to state.

# Hi-Res Screen Print Utilities

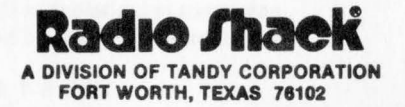

Hi-Res Screen Print Utilities Programs: ©1983 Tandy Corporation All Rights Reserved

Hi-Res Screen Print Utilities Program Manual: ©1983 Tandy Corporation All Rights Reserved

Reproduction or use, without express written permission from Tandy Corporation, of any portion of this manual is prohibited. While reasonable efforts have been taken in the preparation of this manual to assure its accuracy, Tandy Corporation assumes no liability resulting from any errors or omissions in this manual, or from the use of the information contained herein.

10 9 8 7 6 5 4 3 2 1

# Contents

| Introduction 1             | L |
|----------------------------|---|
| Required Equipment 2       | 2 |
| Loading CODUMP or BWDUMP 3 | 3 |
| Operation 4                | ł |
| Color Printing 4           | 1 |
| Color Designation Keys     | 1 |
| Monochrome Printing        | 5 |
| Shade Selection Keys 6     | 3 |
| Program Relocation         | 7 |
| For Micropainter Users 8   | 3 |
| For Mini Disk Drive Users  | ) |

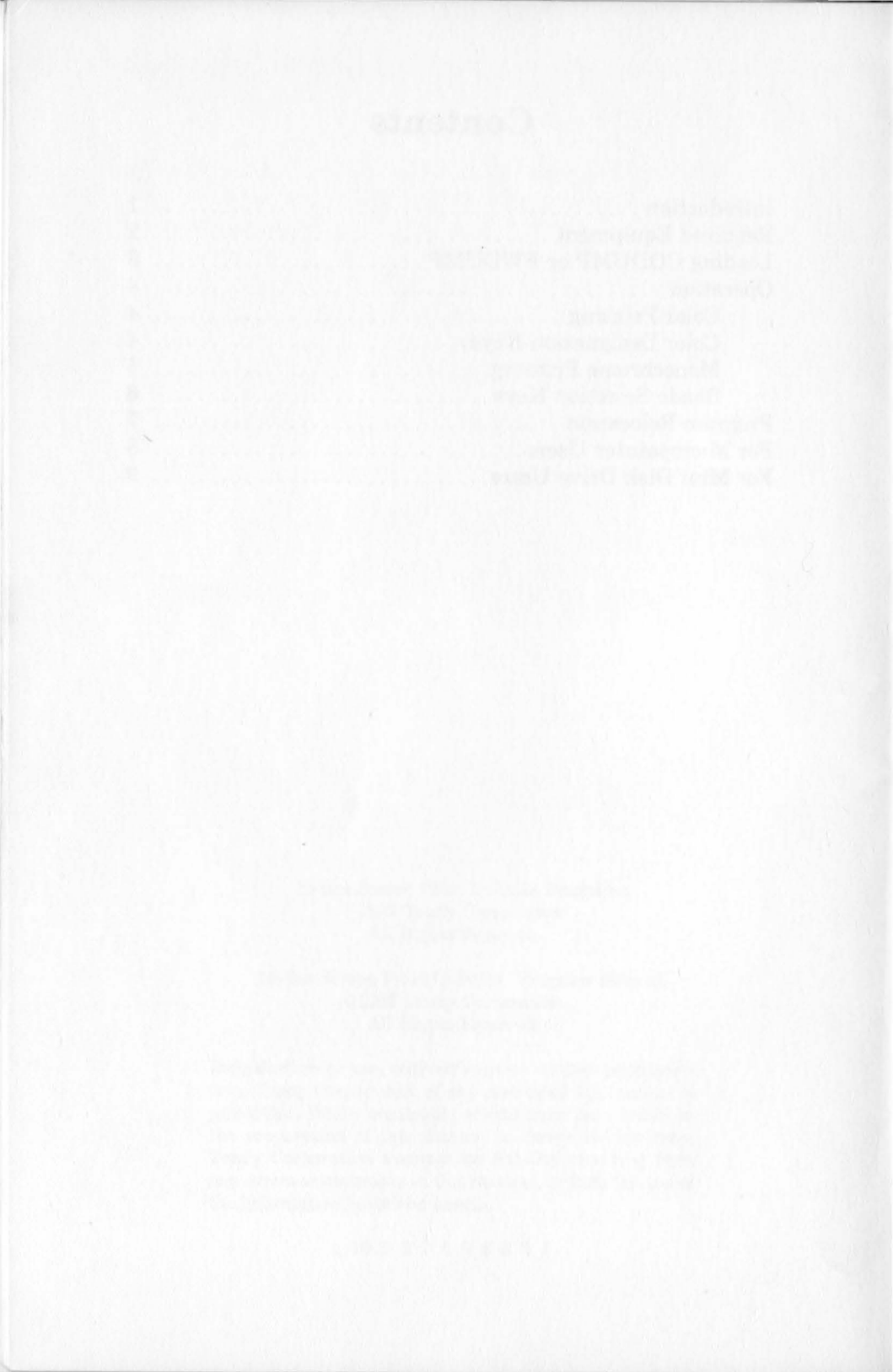

# Introduction

The tape provided with this package contains **CODUMP** (Color Dump Program) and **BWDUMP** (Black and White Dump Program), which let you print high resolution graphic displays (PMODE 3, and 4) from a TRS-80<sup>®</sup> Color Computer in four colors or in black and white (monochrome).

The programs load quickly, require minimum memory space, and execute easily.

After loading CODUMP or BWDUMP, you have the ability to produce hard copies of charts, graphs, logos, or any other type of graphic displays. CODUMP works especially well with Micropainter<sup>®</sup> and gives you the option of selecting a color-set for printing.

You'll discover that CODUMP and BWDUMP are valuable software additions that provide the useful and practical function of graphic display printing to your Color Computer.

# **Required Equipment**

- Color Computer with at least 16K RAM and Extended Basic
- Standard television (color recommended)
- CCR-81 Computer Recorder (26-1207) or equivalent
- Printer Cable (26-3020)
- CGP-220 Ink-Jet Printer for color printings (26-1268), or any Radio Shack Dot Matrix Printer with Bit Image capabilities for monochrome printings: LPVIII, DMP 100, 110, 120, 200, 400, and 420.

**Note:** If your printer prints half-width pictures, check the printer's owner's manual for instructions on how to set your printer to the expanded print mode.

# Loading CODUMP or BWDUMP

To load either program, follow this procedure:

- 1. Connect the cassette recorder to your Computer as outlined in the *Color Computer Operation Manual*.
- 2. Rewind the tape and then press the play button.
- 3. Type CLEAR 200, 14848 and press ENTER.
- 4. Type:

#### CLOADM "name" ENTER

where "*name*" refers to either CODUMP, or BWDUMP. The **OK** prompt returns to the screen and the tape stops after the program has been loaded.

4. Type **EXEC** and press **ENTER**.

**Note:** CODUMP changes the baud rate automatically to 2400. The CGP-220 Ink-Jet Printer supports this rate. This is a desirable feature since color screen dumps require more data than monochrome printings. If a different baud rate is desired, address 150 must be POKEd as specified in the *GOING AHEAD WITH EXTENDED COLOR BASIC* manual (pg. 210). BWDUMP leaves the baud rate as is.

# Operation

Having loaded either CODUMP or BWDUMP, you may use your Color Computer to execute a program that produces a high resolution graphic display (PMODE 3, or 4). Then, depending on which screen dump program you loaded, you may obtain a color or monochrome printing of the graphic image appearing on the screen.

## **Color Printing**

- 1. Be sure that the computer is properly connected to the serial port of the CGP-220 Ink-Jet Printer.
- Press the right arrow key (→) and then one of the color designation keys (0), (1), or (2). (See the section below.)

The key pressed displays momentarily on the screen, the cursor disappears, and printing begins. After printing is complete, the cursor resumes flashing.

To cancel printing, press (BREAK). To print another picture, simply repeat step 2.

### **Color Designation Keys**

Graphic displays may appear on your screen in one of three color-sets:

- · Green, Yellow, Blue, and Red
- · Buff, Cyan, Magenta, and Orange
- Black, Blue, Red, and White

With the color designation keys, (0), (1), and (2) — which correspond to each color set above respectively — you can keep the colors displayed on the screen or change to a different color-set for printing.

To keep the same color set, choose the color designation key that **matches** the color-set of your screen. That is, if the colors on the screen are Green, Yellow, Blue, and Red, use color designation key 0.

To send a different color set to the printer, press a color designation key that does *not* correspond to the colors on the screen. The graphic display is then printed in the newly assigned color set according to a color conversion scheme that is summarized by the table below:

| Color Designation<br>Key | Printed Colors |        |         |        |
|--------------------------|----------------|--------|---------|--------|
|                          | Green          | Yellow | Blue    | Red    |
| 1                        | Buff           | Cyan   | Magenta | Orange |
| (2)                      | Black          | Blue   | Red     | White  |

**Color Conversion Table** 

For example, if you choose color designation key ① for a display that contains color set ④, the image is printed in Buff, Cyan, Magenta, and Orange. Similarly, if you specify color designation key ②, the image is printed in Black, Blue, Red, and White.

Consider color conversion when choosing a color designation key.

## **Monochrome Printing**

The steps for creating monochrome (black and white) printings of graphic displays are just as simple as those for color screen dumps.

- 1. Be sure that the Color Computer is properly connected to a Radio Shack printer with Bit Image capabilities.
- Press the right arrow key (→) and one of the shade selection keys, (A), (B), (C), or (D). (See the section below.)

The shade selection key you press displays momentarily on the screen, the cursor disappears, and printing begins. After printing is completed, the cursor resumes flashing on the screen.

To cancel printing, press (BREAK). To print another picture, repeat step 2.

## **Shade Selection Keys**

In monochrome printings you also have some options as to the selection of varying shades of gray (or dark to light areas) for printing. This is accomplished by pressing one of the **shade selection keys** in step 2 above. The shade selection keys and their respective printed shades are listed below:

| Shade Selection<br>Keys                           | Display Colors                    | Printed Shades                            |
|---------------------------------------------------|-----------------------------------|-------------------------------------------|
| (A) (4 color<br>display)                          | green<br>yellow<br>blue<br>red    | light gray<br>white<br>black<br>dark gray |
| (B) (4 color display)                             | buff<br>cyan<br>magenta<br>orange | white<br>black<br>light gray<br>dark gray |
| C (4 color black<br>display) blue<br>red<br>white |                                   | black<br>dark gray<br>light gray<br>white |
| (2 color<br>display)                              | black<br>green                    | black<br>white                            |

## **Program Relocation**

Both CODUMP and BWDUMP are normally loaded at address 14848. For this reason, it is recommended that you load only the screen dump program you wish to use. However, it is possible to load both programs by moving one of them to a new address. For example, to load one of the programs to address 12288 follow the steps below:

- 1. Decide which program you wish to load at an address other than the default 14848.
- 2. Type CLEAR 200, 12288 ENTER).
- 3. With the cassette recorder set on play, type:

#### CLOADM "program", (50688 + new address) (ENTER)

where "*program*" is either CODUMP or BWDUMP and "*new address*" is the substitute address to load the program. In this example, 12288 is the new address. (50688 simply resets the default address.)

3. Type **EXEC** and press **ENTER**.

4. Load the other program in the usual way.

5. Type **EXEC** and press **ENTER**.

When both programs are loaded, you can use either one in the usual way. That is, if you want to use CODUMP, simply press the right arrow key ( $\bigcirc$ ) and one of the color designation keys. On the other hand, if you want to use BWDUMP, press the right arrow key ( $\bigcirc$ ) and one of the shade selection keys.

## **For Micropainter Users**

You can use both CODUMP and BWDUMP to print any pictures created with Micropainter that you may have saved on tape.

- 1. Load and execute CODUMP or BWDUMP.
- 2. Load the Micropainter picture to memory with the CLOADM command.
- 3. Dump the picture to the printer by pressing and one of the color or shade designation keys, whichever applies.

When you load the Micropainter picture to memory, it is not displayed on the monitor. This does not prevent you from sending it to the printer. However, if you wish to see the picture before sending it, type **PMODE 3**, **1** then enter and run the following program:

#### 10 SCREEN 1, 0 20 GOTO 20

If the picture was done in the Black, Blue, Red, White color set, add the following line to the above program:

#### 15 POKE 65314, 248

## For Mini Disk Drive Users

If your system is equipped with a Mini Disk Drive, you can easily convert CODUMP and BWDUMP to disk files. Follow these steps:

- 1. Load either of the screen dump programs from the tape into the Color Computer (as described in "Loading CODUMP or BWDUMP").
- 2. Save the loaded program to disk by typing:

### SAVEM "name", 14848, 16127, 14848 (ENTER)

When the program is saved to disk, the **OK** prompt returns to the screen.

After either, or both of the programs have been saved to disk, you may use them as described in the **Operation** section. But remember, to load a program from disk, you must type:

#### LOADM "name"

where "name" is either CODUMP or BWDUMP.

**Technical note:** The starting memory address where both CODUMP and BWDUMP obtain picture data is stored in memory locations 186 and 187 as a two-byte address.

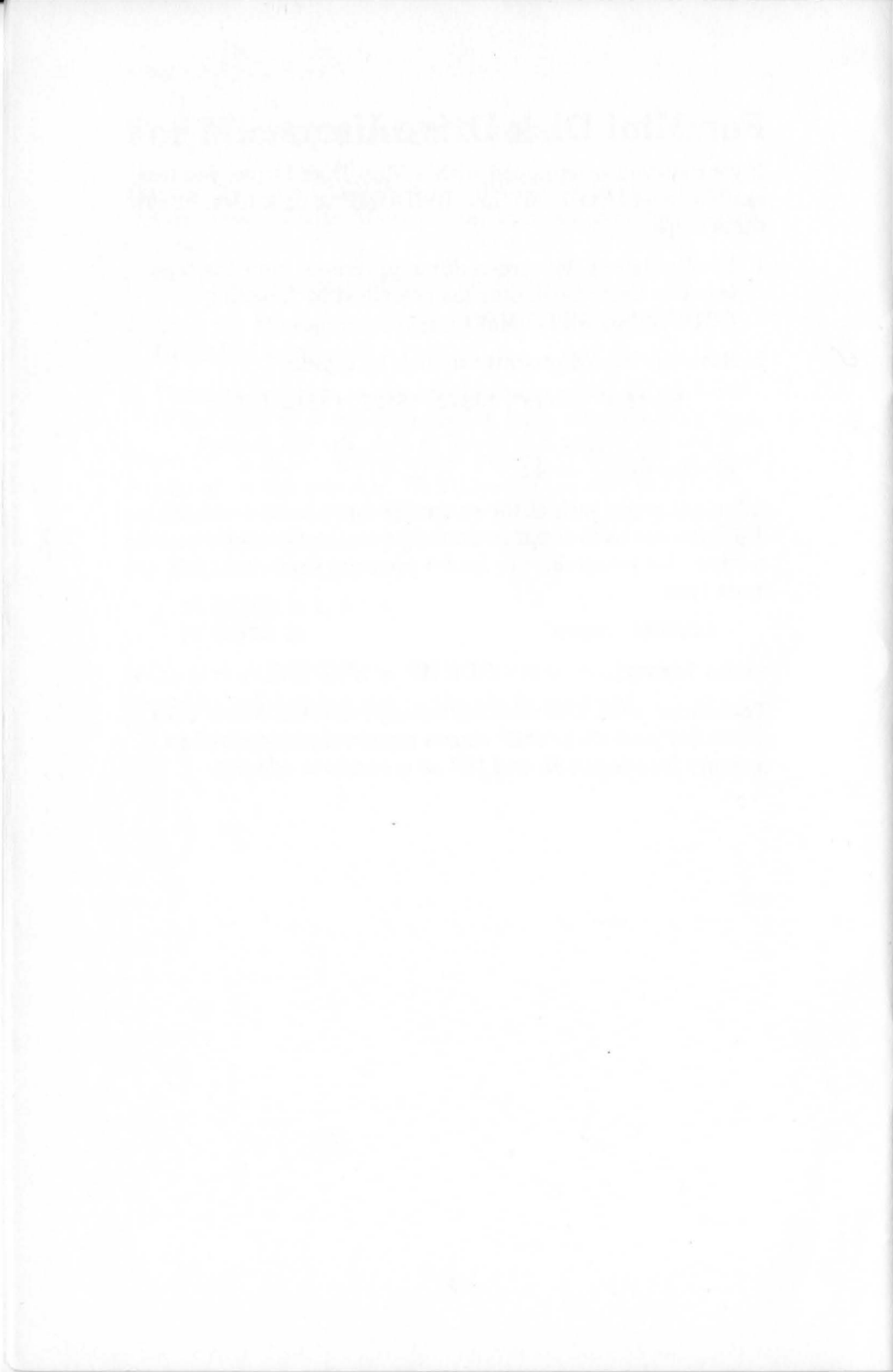

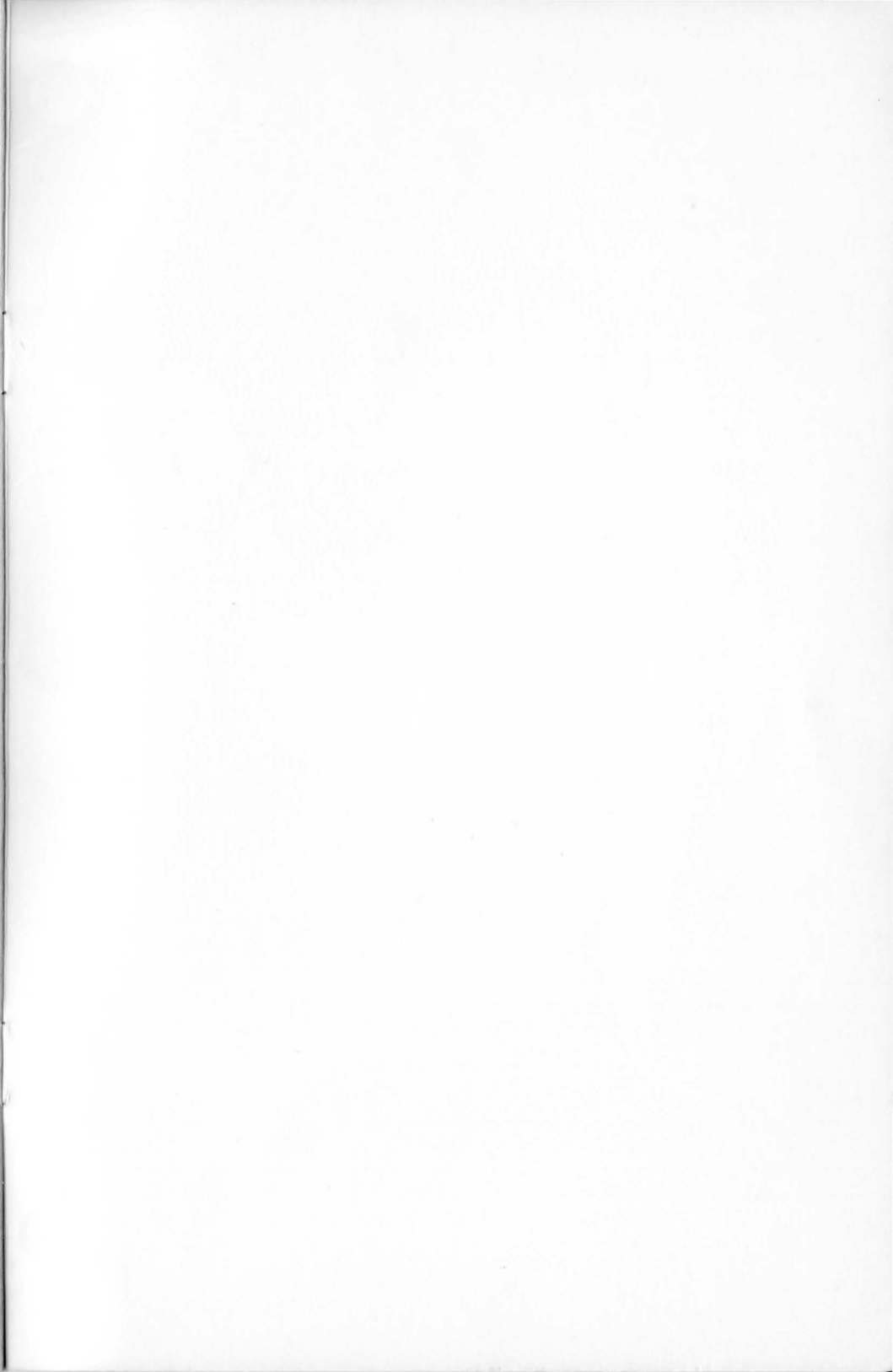

### **RADIO SHACK, A DIVISION OF TANDY CORPORATION**

#### U.S.A.: FORT WORTH, TEXAS 76102 CANADA: BARRIE, ONTARIO L4M 4W5

#### TANDY CORPORATION

AUSTRALIA

BELGIUM PARC INDUSTRIEL DE NANINNE 5140 NANINNE U. K. BILSTON ROAD WEDNESBURY WEST MIDLANDS WS10 7JN

91 KURRAJONG ROAD MOUNT DRUITT, N.S.W. 2770

7/84 MP

Printed in U.S.A.